## Configurar Delivery com o Barato do dia.

• Delivery com Barato do dia?

• Configurar barato do dia para o Delivery?

## Configurar Delivery com o Barato do dia.

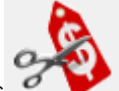

Acesse o Inteligência Subway e abra o painel de promoções

Selecione Delivery com Barato do dia.

| Paine | el de Promoções                              |        | -           |
|-------|----------------------------------------------|--------|-------------|
| Promo | ções Disponíveis Promoções Ativas e Inativas |        |             |
|       | Nome da Promoção                             | Versão | Data Versão |
|       | Promo Dunia POPSI B - Liber Fats             | 5      | 13/01/2020  |
|       | Fidelidade - Gratuidade                      | 6      | 11/11/2019  |
|       | Delivery com Barato do Dia                   | 3      | 13/12/2019  |
| ŏ     | BOGO DAY                                     | 22     | 29/11/2019  |
|       | Delivery com Baratíssimo                     | 2      | 16/12/2019  |
|       | Promo 2 Subs - Uber Eats - Out 19            | 6      | 31/12/2019  |
|       |                                              |        |             |
|       |                                              |        |             |
|       |                                              |        |             |
|       |                                              |        |             |
|       |                                              |        |             |
|       |                                              |        |             |

Clique em ativar promoção.

| Ativando promoção X                                                                                                    |        |   |  |  |  |  |
|----------------------------------------------------------------------------------------------------|--------|---|--|--|--|--|
| Nome Delivery com Barato do Dia                                                                                                    | Versão | 3 |  |  |  |  |
| ATENÇÃO!                                                                                                    |        |   |  |  |  |  |
| Dinâmica:                                                                                                    |        |   |  |  |  |  |
| <ul> <li>Promoção exclusiva para Delivery.</li> <li>Informar: <ol> <li>Tipo de Preço;</li> <li>Valor 15CM;</li> <li>Valor 30CM;</li> <li>Valor Salada;</li> <li>Valor Wrap (Zero para não usar)</li> </ol> </li> </ul> |        |   |  |  |  |  |
| <b>OBS:</b> Todos os produtos, que compõem esta promoção, deverão estar com preços válidos para tipo de preço escolhido.<br>Dúvidas? Acesse o <u>Guia para Configurar Delivery com Preços Diferenciados</u> .          |        |   |  |  |  |  |
| Para ativar confirme abaixo:                                                                                                    |        |   |  |  |  |  |
|                                                                                                    |        |   |  |  |  |  |
| <u>A</u> tivar Promoção <u>C</u> ancelar                                                                                                    |        |   |  |  |  |  |

Insira os valores dos sanduíches de 15, 30, salada e o Wrap para o Barato do dia no delivery.

Em Tipo de Preço Delivery selecione a faixa de preço que seu cliente delivery está configurado: B, C, D ou E.

| Parâmetros customizados X      |             |  |  |  |  |  |
|--------------------------------|-------------|--|--|--|--|--|
| Informe o valor dos parâmetros |             |  |  |  |  |  |
| Valor 15CM:                    | 0,00        |  |  |  |  |  |
| Valor 30CM:                    | 0,00        |  |  |  |  |  |
| Valor Salada:                  | 0,00        |  |  |  |  |  |
| Valor Wrap:                    | 0,00        |  |  |  |  |  |
| Tipo de Preço Delivery:        | ✓           |  |  |  |  |  |
|                                | C<br>D<br>E |  |  |  |  |  |

Duvidas com o tipo de preço, consulte o Share Delivery com preço diferenciado no EMSys3.

Após inserir os preços clique em OK.

() Sempre que houver alteração do sanduíches do barato do dia essa promoção deve ser excluída e reconfigurada.

Faça a exportação dos dados selecionando itens.

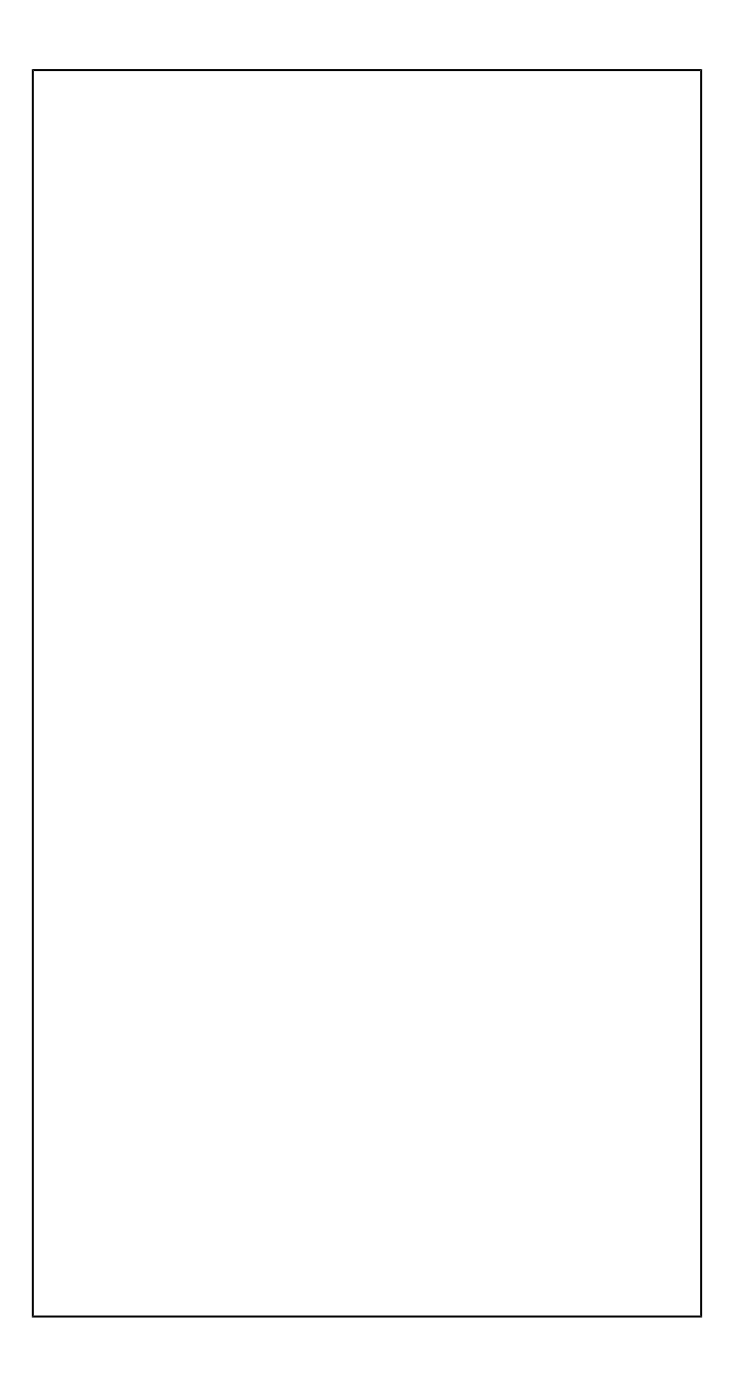

Stá com alguma dúvida?

Consulte todos nossos guias na busca de nossa página principal clicando aqui.